## Инструкция по регистрации на конференцию «Владимирский тракт – дорога к новым технологиям в туризме»

*Шаг первый.* В первую очередь Вам необходимо зарегистрироваться на портале «Ломоносов» по ссылке: <u>http://lomonosov-msu.ru/rus/register</u> (вводите все необходимые личные данные):

| Л. Ломоносов / Ломоносов ×             |                    |   |
|----------------------------------------|--------------------|---|
| ← → C Dilomonosov-msu.ru/rus/register/ |                    | _ |
| ломоносов                              | Регистрация Вход   |   |
| Научный календарь                      |                    | ٦ |
| Регистрация                            |                    |   |
| И                                      | Имя Иван           |   |
| Фамил                                  | Иванов             |   |
| Отчест                                 | Тво Иванович       |   |
| Электронная почт                       | чта: wofteam@ya.ru |   |
| Парол                                  | оль: ••••••        |   |
| Подтвердите парол                      | оль:               |   |
| п                                      | Пол мужской 🔹      |   |
| День рожден                            | мия 06.02.1980     |   |
|                                        | Зарегистрироваться |   |

Шаг второй. После успешного ввода регистрационных данных на портале появится текст «Подтвердите регистрацию. Письмо отправлено на адрес... В нём содержится ссылка, по которой Вы можете подтвердить свою регистрацию». Заходите в Вашу почту (ту, которую указали при регистрации) и находите во входящих письмо от портала «Ломоносов». Внутри письма есть ссылка для подтверждения регистрации, переходим по этой ссылке.

Шаг третий. После перехода по ссылке портал выдаст сообщение «Ваша электронная почта подтверждена». Портал также предложит заполнить дополнительную информацию о себе (образование и т.д.), но этого можно не делать.

*Шаг четвертый.* Переходите по ссылке <u>http://lomonosov-</u> <u>msu.ru/rus/event/3050</u>, чтобы оказаться на странице конференции. Шаг пятый. На странице конференции нажмите на кнопку «Подать заявку» (кнопка находится в левой верхней части экрана под логотипом конференции, см. рисунок):

| / 🗍 Владимирский тракт – д.: x                                        |                                                                                                    |                                                                                                    |  |
|-----------------------------------------------------------------------|----------------------------------------------------------------------------------------------------|----------------------------------------------------------------------------------------------------|--|
| ← → C Dimonosov-msu.ru/rus/event/3050/                                |                                                                                                    |                                                                                                    |  |
|                                                                       | ломоносов                                                                                                    | Регистрация Вход                                                                                                    |  |
|                                                                       | Научный календарь                                                                                                    | Q                                                                                                    |  |
|                                                                       |                                                                                                    | Владимирский тракт – дорога к новым технологиям в туризме                                                                                                    |  |
|                                                                       |                                                                                                    | Всероссийская научно-практическая конференция "Владимирский тракт – дорога к новым<br>технологиям в туризме"                                                                                                    |  |
| Регистрация<br>25 <sup>Map</sup> - 15 <sup>Maa</sup><br>Нужная кнопка | Одаты регистрации Даты проведения<br>25 Мар − 15 Мая 2015 Даты проведения<br>12 − 14 Июн 2015 Россия, Петушки<br>МГУ                                |                                                                                                    |  |
|                                                                       | Отрасли конференции                                                                                                    |                                                                                                    |  |
|                                                                       | тучанитернае науки тосударственное управление мурналистика и нассовае конкуникации<br>Регионоведение Экономика Экономическая и социальная география |                                                                                                    |  |
|                                                                       |                                                                                                    | Описание                                                                                                    |  |
|                                                                       |                                                                                                    | Приглашаем Вас принять участие в научно-практической конференции <b>«Владимирский тракт –<br/>дорога к новым технологиям в туризме»</b> , проводимой Экономическим факультетом МГУ имени<br>М.В. Ломоносова при поддержке Администрации Владимирской области.                                                                                                    |  |
|                                                                       |                                                                                                    | Цель конференции - создать открытую профессиональную площадку для ежегодного обмена<br>опытом с участием экспертов и практиков туристического бизнеса, нацеленных на поиск и<br>развитие эффективных решений, технологий, форматов, партнеров, на активное взаимодействие<br>в сфере локального туризма с целью достижения амбициозных целей.Конференция будет<br>проходить при поддержке Администрации Владимирской области и в партнерстве с ассоциацией<br>"Сибирский тракт" и проектом "50 ПЛЮС". |  |
|                                                                       |                                                                                                    | Конференция пройдет <b>12-14 июня 2015 г.</b> в Агрокультурном комплексе «Богдарня» (Россия,<br>Владимирская область).                                                                                                    |  |

## Шаг шестой. Вы заполняете непосредственно заявку на конференцию:

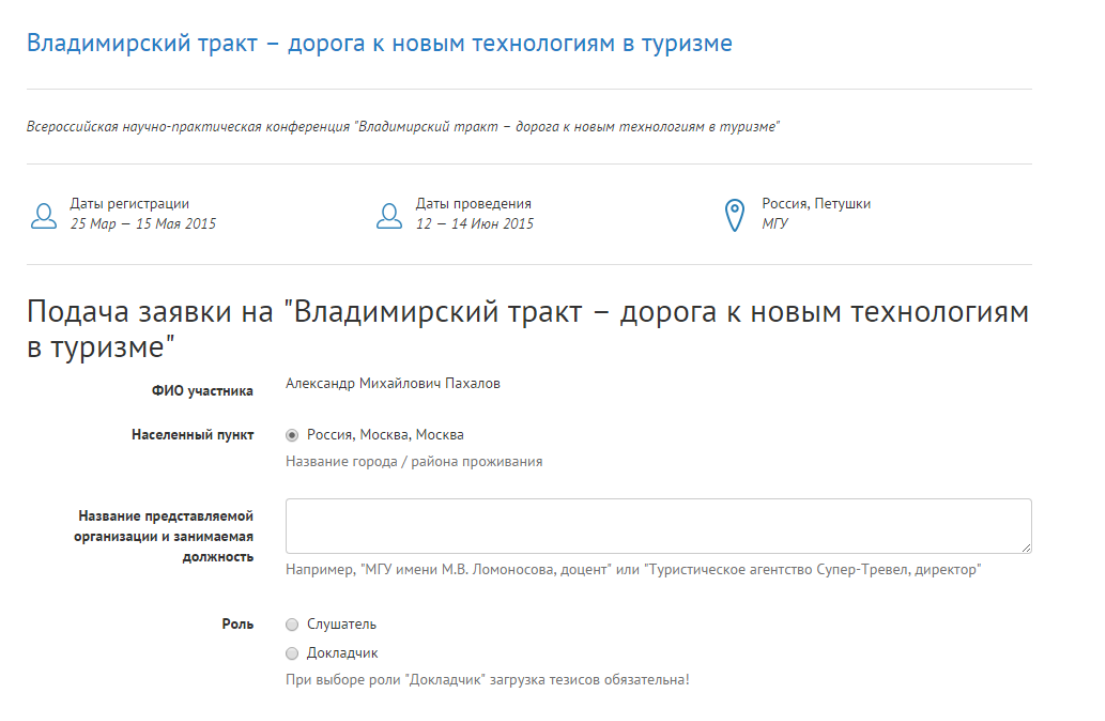

**Примечание.** Если между пятым и шестым шагом портал попросит Вас еще раз ввести электронную почту и пароль, вводите те же самые данные, которые Вы указали при регистрации.